# How To Remove Browser Hijacker Virus From PC

**Browser Hijacker** is a harmful computer infection. It is capable of altering your web browser homepage and thus force you to click on particular websites for making profit. It may forcibly redirect your browser on harmful and malicious web pages from where your system can get some more threats. It is focused for making profit via unwanted redirection of web traffic. It is a cunning PC virus threat and thus malware researchers' advice the immediate removal of this threat.

# Why Browser Hijacker Is Harmful

**Browser Hijacker** is an unwanted program that get into your system without permission. It is able to alter your main web browser every time you go online. It generates lots of unwanted redirections for making profit. It has main focus on redirecting the web traffic on third party websites to earn commission. Browser Hijacker pretends to be a genuine search engine. It can replace the homepage of your compromised browser. After that it will appear as the default start page whenever you launch your browser.

**Browser Hijacker** virus can also redirect your browser when you try to visit any specific website. It will show sponsored search results on your computer in order to boost the traffic of its partner websites. It can also generate lots of unwanted and misleading advertisements on your computer. Those annoying adverts can lead your browser on questionable and malicious websites where you can get some potential threats on your machine. It can also bypass the firewall and anti-virus program that makes the removal of this threat a bit tricky.

# How Browser Hijacker Infiltrate Your PC

Normally **Browser Hijacker** virus get on your system bundled with free third party programs and software. Bundling is a completely legal marketing method to promote different types of programs online. Hackers also use this method to inject malicious codes and evil programs on the user's computer without their approval. You can also get this virus on your system when you browse to malicious websites or visit on porn links. It can also get delivered on your machine through spam email attachments.

#### How To Removal Browser Hijacker Virus

Removal of Browser Hijacker browser hijacker virus could be very tricky. This nasty threat can even dodge experienced users. It is possible to remove this threat manually from infected PC but it need some good computer knowledge. But if you are a novice user then you are suggested to use a powerful anti-malware application to get rid of this

nasty threat completely from your system. Browser Hijacker is a very destructive threat and you must remove this infection soon from your computer.

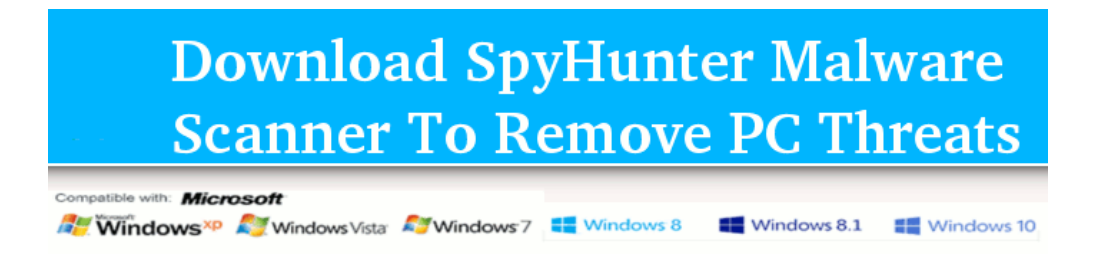

# **Malicious Doings of Browser Hijacker Virus**

Browser Hijacker is a severe computer virus that can do major harm to your system. Once getting the access of your unharmed PC, it will start doing its malicious activities. Some of the most common mischievous activities Browser Hijacker virus start into your system

- 1. **Targets All Windows PC** : This dubious computer virus can infect all versions of Windows computer including Windows XP, vista, 7, 8, 8.1 and the latest Windows 10.
- 2. **Malicious code injection** : This perilous threat can corrupt your registry files and inject its malicious codes to the registry files for getting automatically started on your machine without your permission.
- 3. **Browser Redirection** : Browser Hijacker virus can also infect your working web browser and causes unwanted web redirection. This nasty threat can also bring other noxious malware on your PC.
- 4. **Data Corruption** : Browser Hijacker virus is a lethal PC threat that harm your entire system data. It can corrupt your files and programs. It can also cause black screen of death on your computer.
- 5. **Disable Security Programs** : This nasty PC infection can also block your antivirus and Firewall program to make its self safe in to your machine for longer time.
- 6. **Gather sensitive Data** : It can also gather your secret and confidential information by using keylogger and tracking your browsing habits. It can also risk your privacy by sharing your personal information with hackers.
- 7. **Remote Access (Backdoor)** : Browser Hijacker is such a harmful virus that can allow remote hackers to remotely access your system. It can make your system more vulnerable and expose your privacy.

# **Possibilities to Remove Browser Hijacker Virus**

It's certainly possible to remove Browser Hijacker virus from your PC, however it's not going to be an easy task at all. When it comes to remove this particular malware infection, users should know that there are two possible options to get rid of Browser Hijacker virus from Windows PC. Well, both possibility to remove this malicious threat completely from your system is been described below, take a look.

# How to Remove Browser Hijacker From Your PC

**Option A : Easily Remove Browser Hijacker Automatically With SpyHunter** (<u>**Recommended**</u>)

\_\_\_\_\_

**Option B : Remove Browser Hijacker Manually From Your PC** 

**Option A : Automatically Remove Browser Hijacker Using SpyHunter** 

The best and the easiest way to get rid of this nasty Browser Hijacker virus is to use SpyHunter Malware Scanner program. It is an effective and powerful malware removal tool that can easily delete any kind of harmful computer infection. This advanced and ultimate security software is able to ruin all kind of latest threats and malware. It can scan your system deeply to find out all possible and potential viruses.

# Why SpyHunter?

SpyHunter is the best and powerful ant-spyware application that give real time protection to your computer. It is designed to assist you to remove all types on threats in few clicks. It is an optimum security suite which is configured to give best protection to your system with very less effort. All you have to do is to download and install this application on your system. Just start a scan of your PC and rest will be done by this program. SpyHunter is able to detect and remove all kind of rootkits, spyware, malware, threats, viruses, adware, browser hijackers, worms, Trojam, ransomware and many more.

# User Guide :- Parts to Use SpyHunter To Remove Browser Hijacker

Step 1 - Download the **SpyHunter malware scanner** on your PC and run the installer.

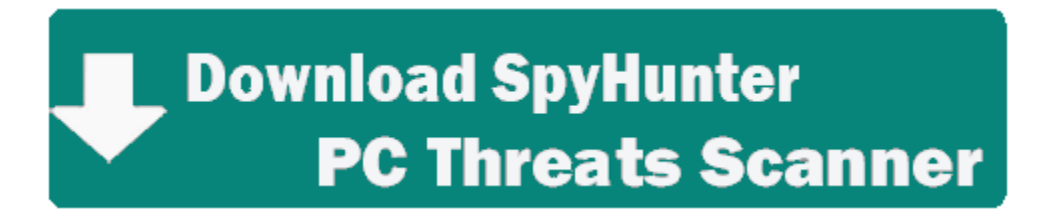

Step 2 - Click on Scan Computer Now to start a new scan of your system.

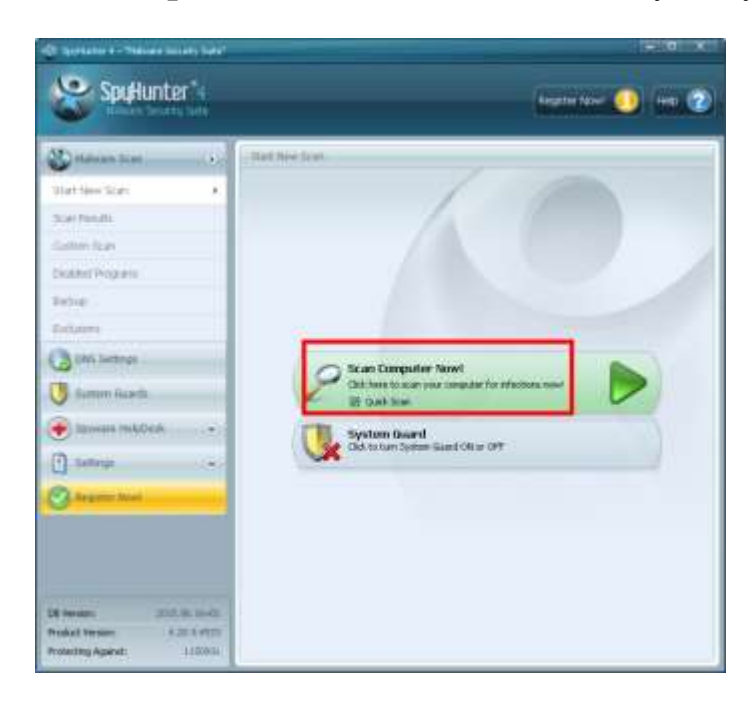

Step 3 - SpyHunter will detect **all possible threats** on your machine.

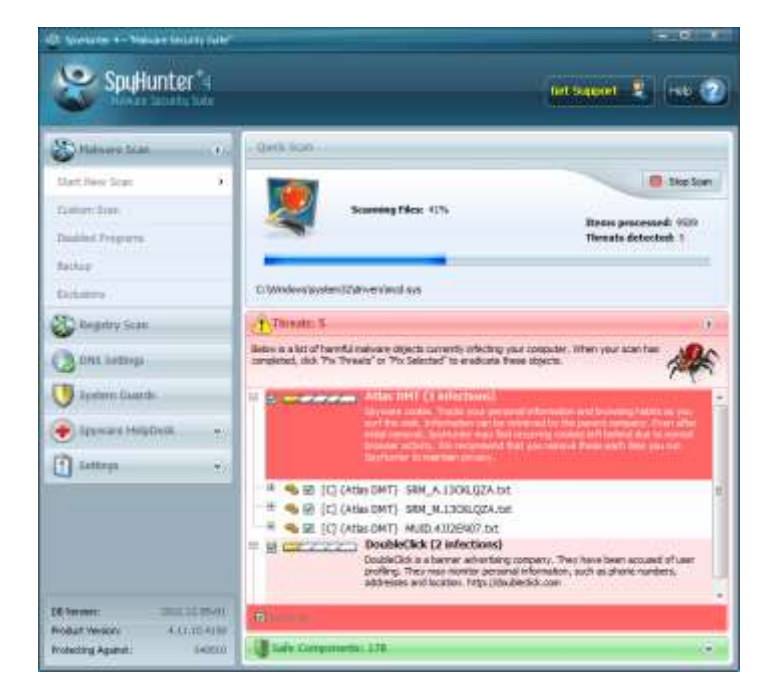

Step 4 - Click on "Fix Threats Now" button to remove all threats and malware.

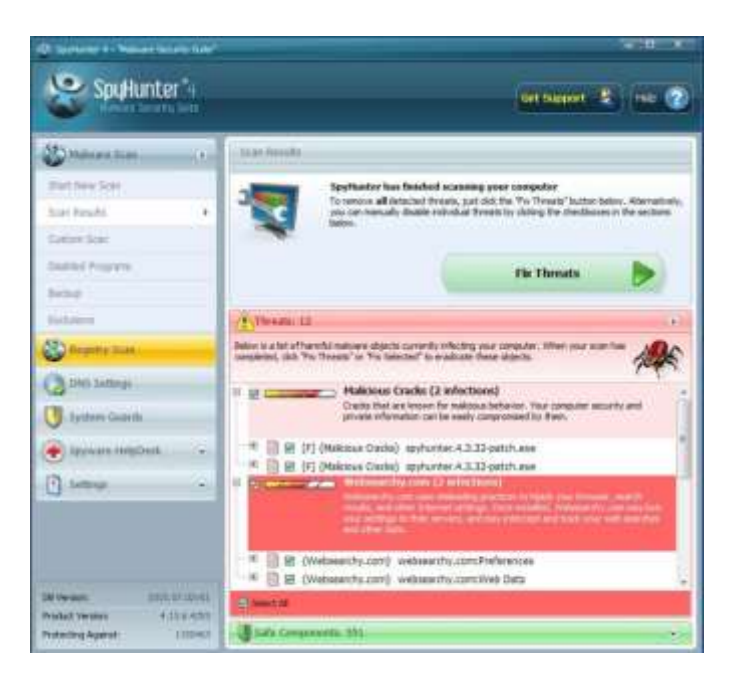

# **Option B : Remove Browser Hijacker Manually From Your PC**

# **Risk Involved With Manual Removal Process**

Well, manual removal option is good but only for computer geeks. Well, if you are not much technically sound then manual methods can prove quite risky for you as it is quite lengthy and complicated process. It has been seen that even minor mistake while using manual steps result in very critical consequences for users. If manual method goes wrong, then users can lose their important data and it can even make your system completely useless instead of removing Browser Hijacker virus.

# Part 1 :- Boot Your PC in Safe Mode

• **Restart** your Windows computer to open **boot menu**.

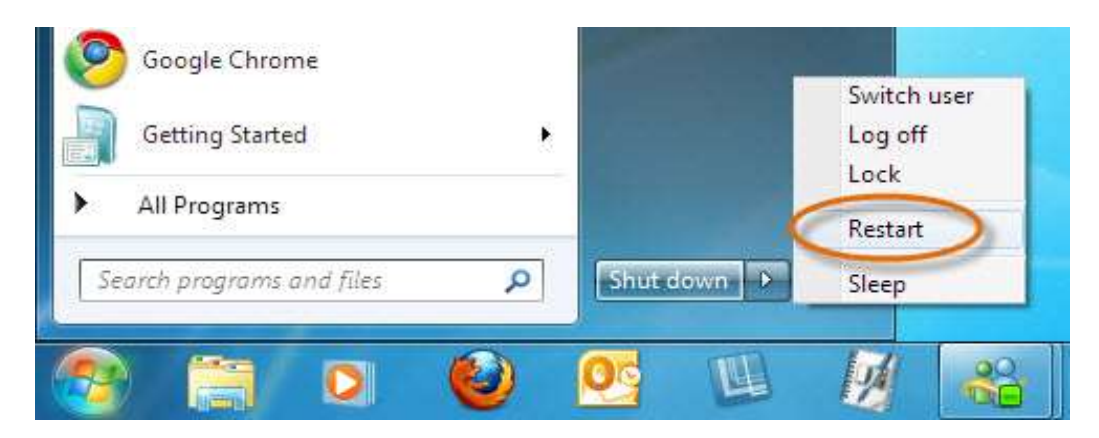

• Keep pressing **F8** button until **Windows Advanced Option** appears on your system screen.

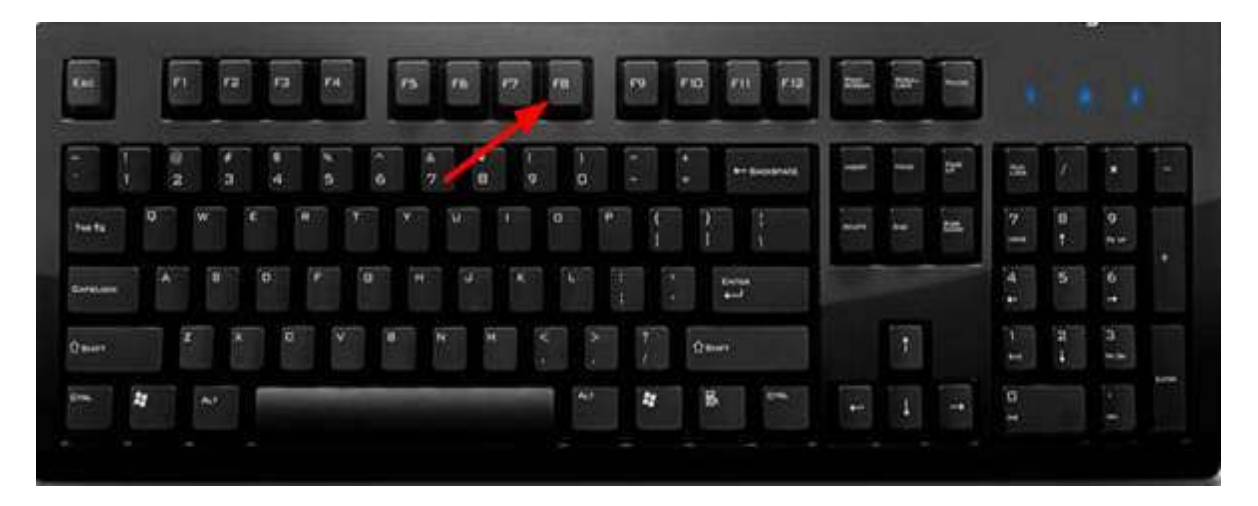

• Now Select Safe Mode With Networking Option using arrow key and press Enter.

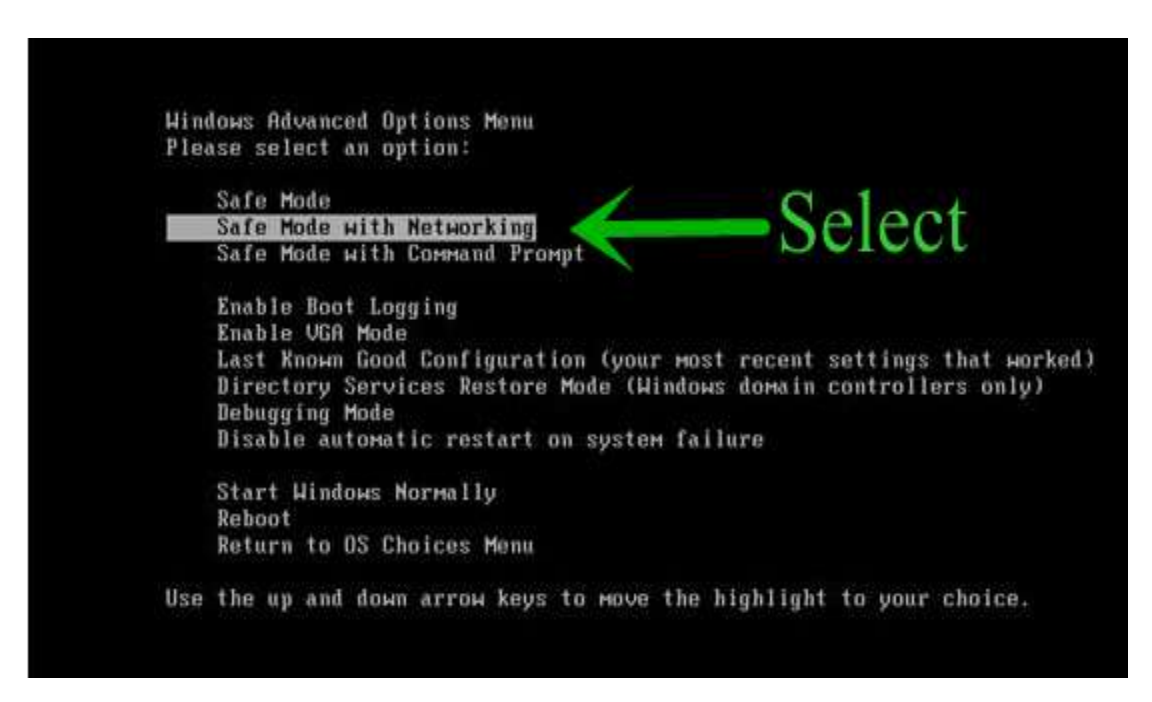

# Part 2 :- Remove Browser Hijacker From Browsers

#### (A) : Remove Malicious Extension From Google Chrome

Open browser ⇒ click on gear icon (Ξ) ⇒ Select Tools and then open Extensions option.

|   |                                       |          | -      |                            |                                             |                |
|---|---------------------------------------|----------|--------|----------------------------|---------------------------------------------|----------------|
|   |                                       |          | 1      |                            |                                             |                |
|   | New tab<br>New window<br>New incognit | o window | Ctrl+S | Ctrl+T<br>Ctrl+N<br>hift+N |                                             |                |
|   | History<br>Downloads<br>Bookmarks     |          |        | Ctrl+J                     |                                             |                |
|   | Zoom                                  | -        | 100% + | 53                         |                                             |                |
|   | Print<br>Find                         |          |        | Ctrl+P<br>Ctrl+F           |                                             | 1              |
| _ | More tools<br>Edit                    | Cut      | Сору   | Paste                      | Save page as<br>Create application shortcut | Ctrl+S         |
| Ŷ | Settings<br>Help<br>Exit Ctrl+Shift+Q |          |        |                            | Clear browsing data<br>Extensions           | Ctrl+Shift+Del |
|   |                                       |          |        | hift+Q                     | Task manager<br>Encoding                    | Shift+Esc      |
|   |                                       |          |        |                            | Developer tools                             | Ctrl+Shift+1   |

• From the List of all extensions select Browser Hijacker and then click the **Trash** icon to remove this malicious extension completely from your Chrome browser.

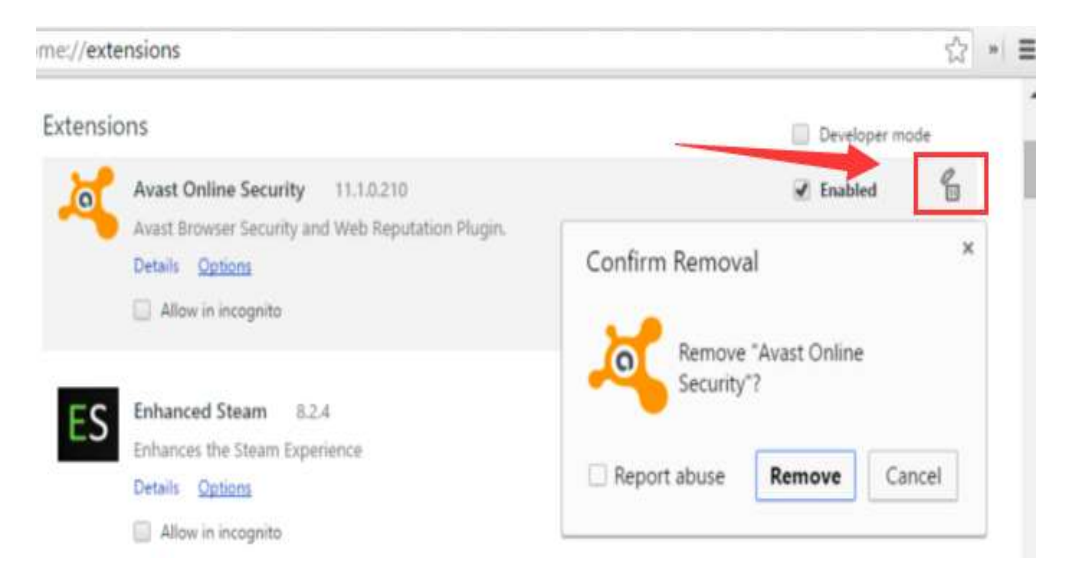

# **Reset Browser Settings**

• Open Chrome → click on (Ξ) icon → choose Settings option and select the Show Advance Settings.

| Chrome    | Search results                                                 | reset:                 |
|-----------|----------------------------------------------------------------|------------------------|
| History   | Sign in                                                        |                        |
| Edensions | Sign in to get your bookmarks, history, passwords and other sy | on all your devices. 1 |
| Settings  | automatically be signed in to your Google services.            |                        |
| shout     | Annexance                                                      |                        |
|           | Get theres Reset to default the                                |                        |
|           | Show Hame button                                               |                        |
|           | Always show the state of the bar                               |                        |
|           | Reset settings                                                 |                        |
|           | Restore settings to their original defaults.                   |                        |
|           | Result arthings                                                |                        |

• Now go to the end of the page and click **Reset Settings** button.

| Reset settings                                                                                  |                                                                                                    | × |
|-------------------------------------------------------------------------------------------------|----------------------------------------------------------------------------------------------------|---|
| This will reset your startup p<br>also disable all extensions ar<br>history and saved passwords | age, new tab page, search engine, and pinned tabs. It will<br>nd clear temporary data like cookies. Your bookmarks,<br>s will not be cleared. |   |
| Learn more                                                                                      | Reset Cancel                                                                                                    |   |

# **Enable Phishing and Malware Protection**

Click on  $(\equiv)$  icon  $\Rightarrow$  choose Settings  $\Rightarrow$  Show Advance Settings and in Privacy section select Enable Phishing and Malware Protection option.

| Extensions<br>Settings | Users<br>You are currently the only Google Chrome user.                                                                                                    |
|------------------------|----------------------------------------------------------------------------------------------------|
| 1                      | Add new user Delete this user Import bookmarks and settings                                                                                                    |
| Help                   | <ul> <li>Default browser         The default browser is currently Google Chrome.         Privacy         Content settings         Clear browsing data         Google Chrome may use web services to improve your browsing experience. You may optionally disable these services. Learn more         Use a web service to help resolve navigation errors         Use a web service to help resolve navigation errors         Use a prediction service to help complete searches and URLs typed in the address bar         Predict network actions to improve page load performance         Enable phishing and malware protection         Use a web service to help resolve note:         Default network actions to improve page load performance         It is a usb service to help resolve note:         Default network actions to improve page load performance         It is a usb service to help resolve note:         It is a usb service to help resolve note:         It is a usb service to help resolve note:         Default network actions to improve page load performance         It is a usb service to help resolve note:         It is a usb service to help resolve note:         Default network actions to improve page load performance         It is a usb service to help resolve note:         Default network actions to help resolve note:         Default network actions to help resolve note:         Default network actions to improve page load performance         It is a usb service to help resolve note:         Default network actions to help resolve note:         Default network actions to help resolve note:         Default network actions to help resolve note:         Default network actions to help resolve note:         Default network actions to help resolve note:         Default network actions to help resolve note:</li></ul> |
|                        | Automatically send usage statistics and crash reports to Google                                                                                                    |
|                        | Send a 'Do Not Track' request with your browsing traffic                                                                                                    |

# (B) : Remove Malicious Extension From Mozilla Firefox

- X Q. Search ☆ 自  $\equiv$ C >> X Cut Copy Paste 100% + \_ 111 00 New Window New Private Save Page Window U Print History Full Screen 11 Find Options Add-ons r a new leaf in the new yea aller a life
- Open **Firefox**  $\Rightarrow$  click ( $\equiv$ ) icon  $\Rightarrow$  select **Add-Ons** option.

• Go to **Extensions** option from left panel. Select and remove all malicious extensions related with Browser Hijacker.

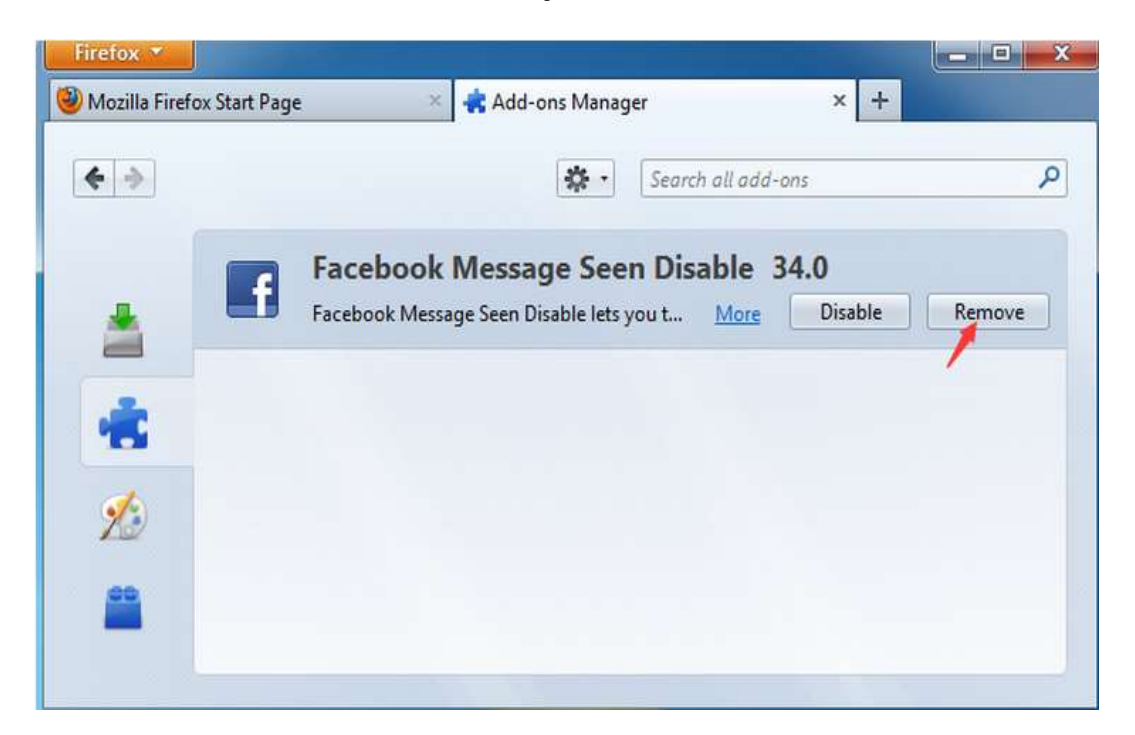

### **Reset Browser Settings**

• From upper right corner of browser click ( $\equiv$ ) icon  $\Rightarrow$  Help option.

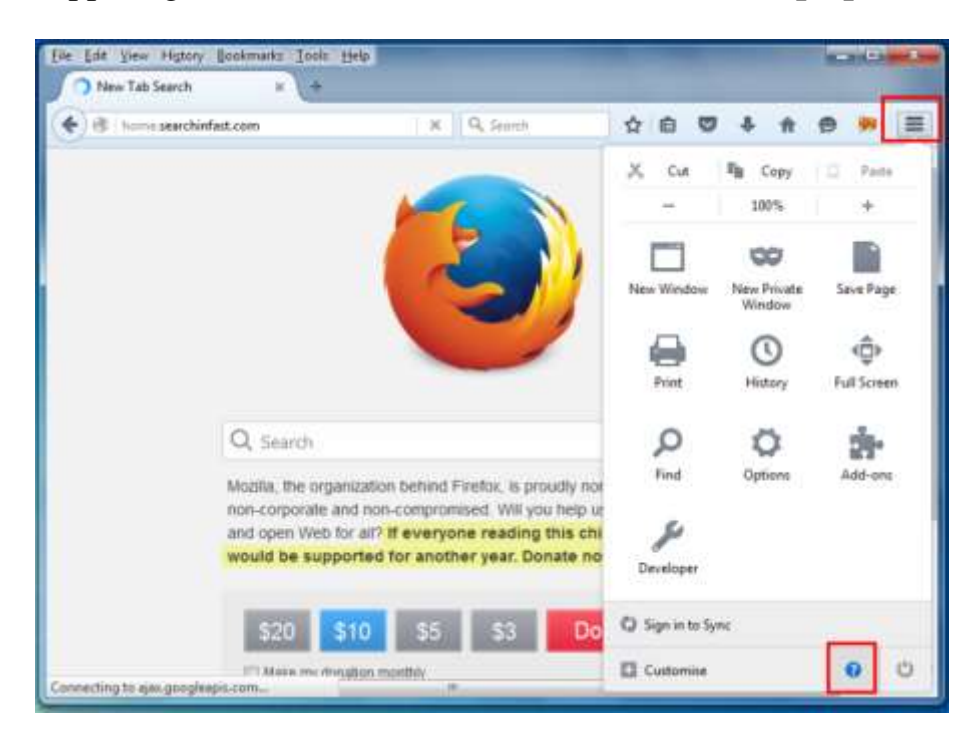

• Choose "Troubleshooting Information" option from the list.

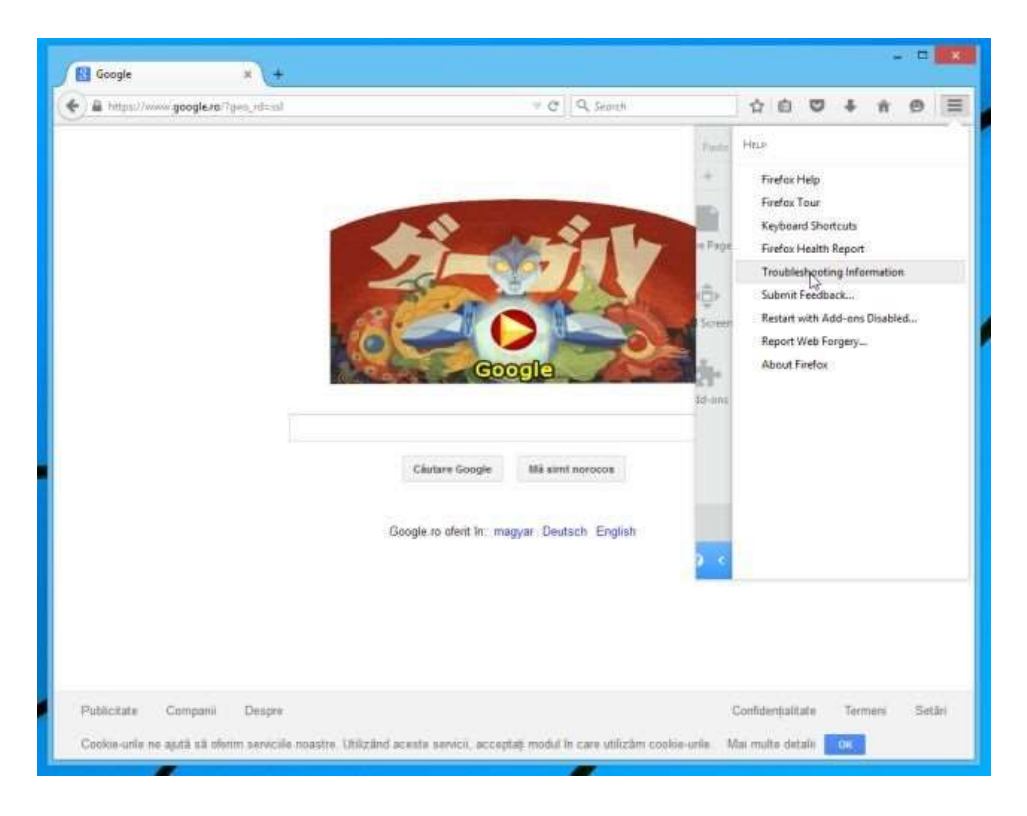

• Click "Refresh Firefox" button from Troubleshooting Information page.

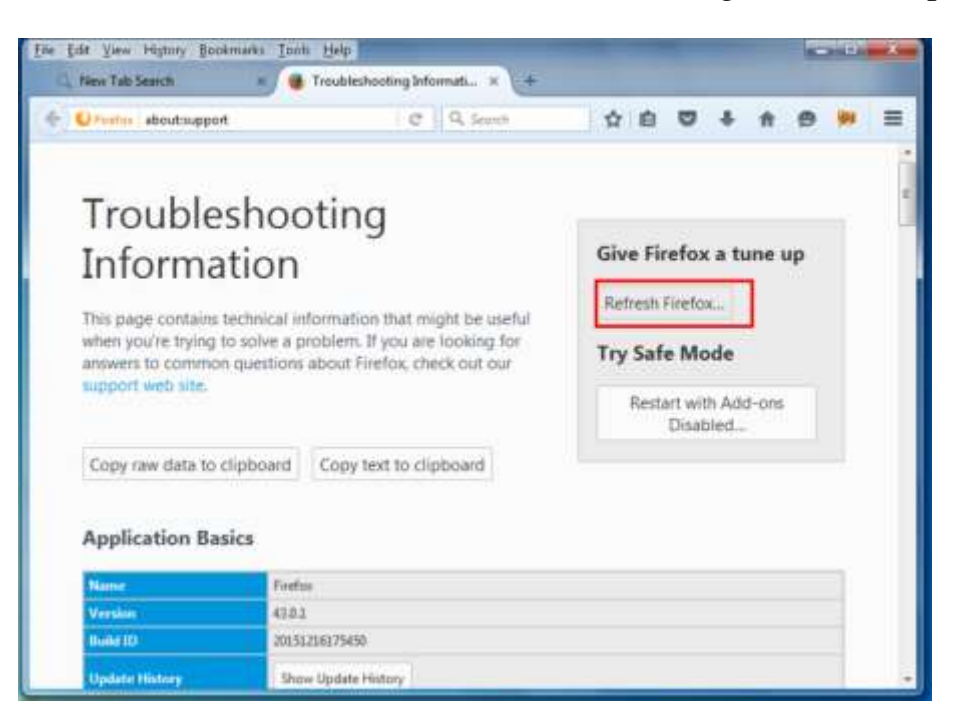

# **Block Phishing and Malicious Website In Firefox**

Open **Firefox**  $\Rightarrow$  click ( $\equiv$ ) icon  $\Rightarrow$  go to **Option** Menu  $\Rightarrow$  choose **Security** option and tick the following option.

| 🔶 🧿 Testa   about prefere                    | nces≢security                                                                                         | T C Q Search. | ☆ 台 ♣ ♠ ♥ ☰     |
|----------------------------------------------|----------------------------------------------------------------------------------------------------|---------------|-----------------|
| <ul> <li>General</li> <li>General</li> </ul> | Security                                                                                              |               |                 |
| Content Applications Privacy                 | General<br>Warn me when sites try to in<br>Riock reported gitack sites<br>Block reported web forgerie | stall add-ons | Exceptions      |
| Sync Advanced                                | Passwords<br>Bemember passwords for sit<br>Use a master password                                      | ₽ś            | Exceptions      |
|                                              |                                                                                                    |               | Saved Basswords |

- Warn me when sites try to install add-ons.
- Block reported attack sites
- Block reported web forgeries

#### \*\*\*\*What To Do With Microsoft Edge Browser\*\*\*\*

Since, Microsoft Edge browser does not have extensions option hence you should better reset your browser settings in order to remove Browser Hijacker from your web browser completely.

#### (C) : Reset default search engine and homepage

• From top right corner of your Edge browser Choose More (...) → Go to Settings → Click on View Advanced Settings option.

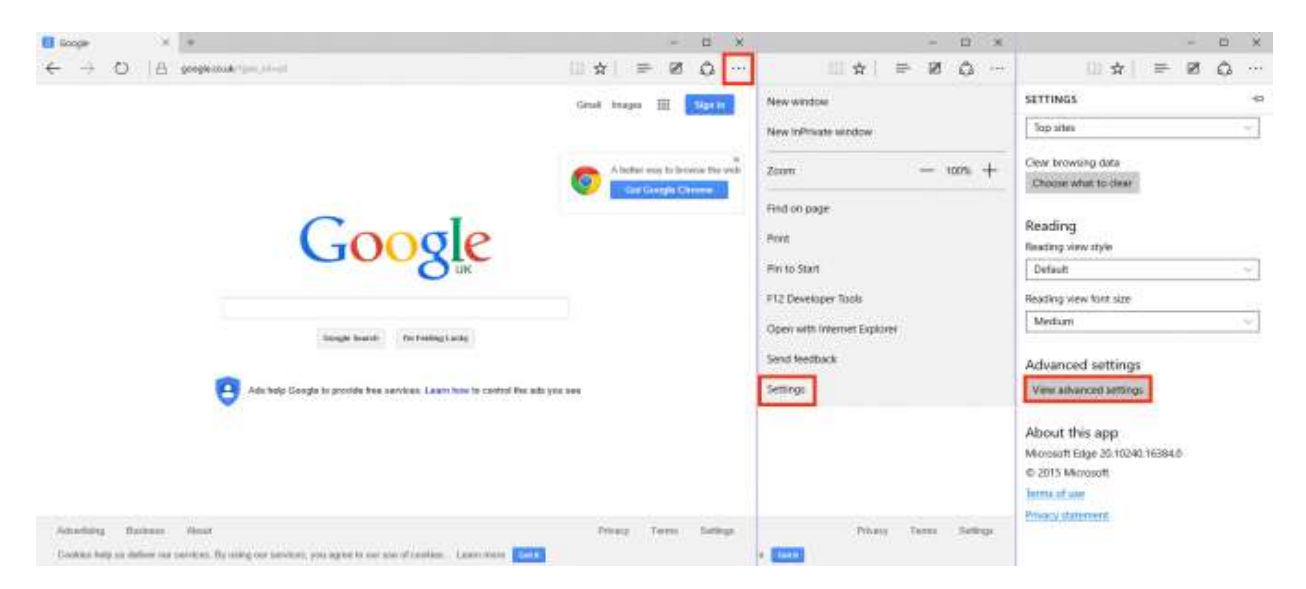

• Here, hit <**Add New**> → **Add a search provider** option and enter desired search engine. Finally Click **Add as default** to reset your browser search engine.

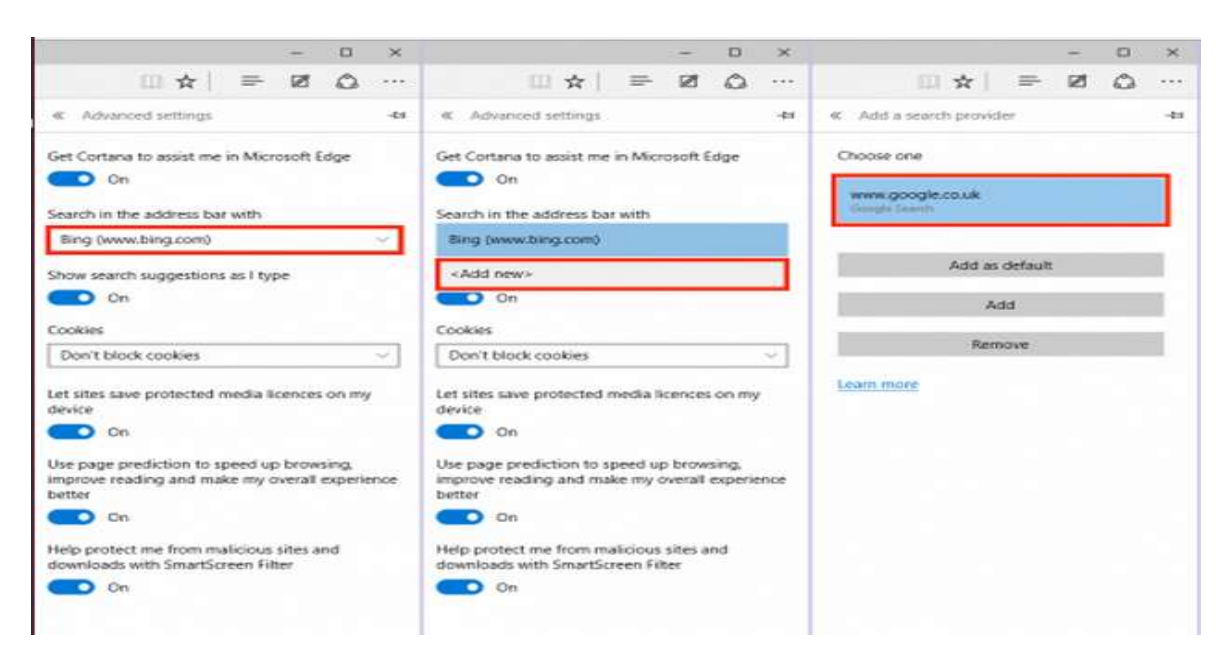

#### Enable SmartScreen Filter in Microsoft Edge

• Open browser ⇒ click (...) icon.

| 8 Google × +                                                               |                   | -   |   | ×         |
|----------------------------------------------------------------------------|-------------------|-----|---|-----------|
| $\leftarrow$ $\rightarrow$ $\circlearrowright$ $ $ $	riangle$ google.co.in | n/?gfe_ Ш ☆       | = Ø | ٩ |           |
|                                                                            | _                 |     |   | $\Lambda$ |
| $C_{0}$                                                                    | οσιο              | к.  |   | Л         |
| JU                                                                         |                   |     |   |           |
|                                                                            |                   |     |   |           |
|                                                                            |                   |     |   | . 1       |
| Google Search                                                              | I'm Feeling Lucky |     |   |           |
| (                                                                          |                   |     |   | ~         |

• Go to Settings option → tap on View Advance Settings. Now Scroll down and turn on "Help protect my PC from malicious sites and downloads with SmartScreen Filter" option.

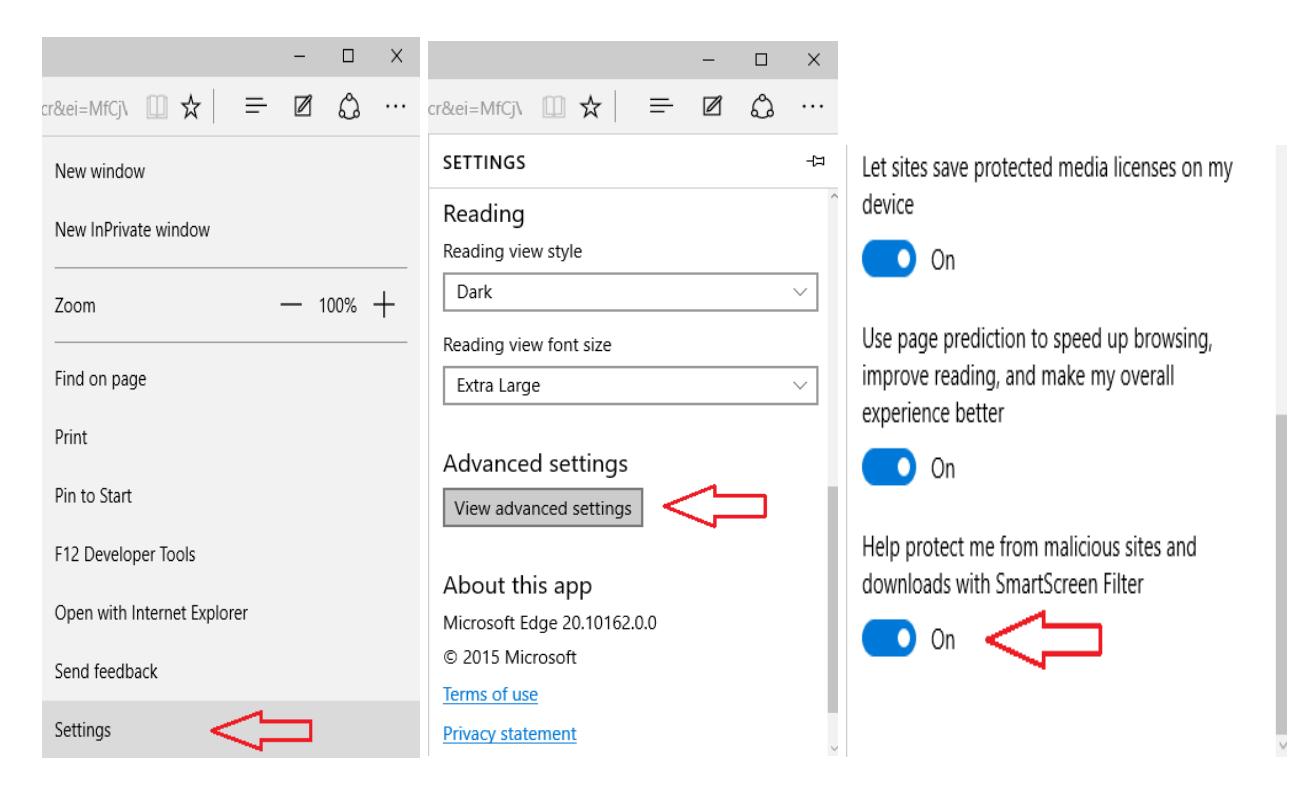

# (D) : Remove Extension From Internet Explorer

• Open browser → click **Tools** menu → select **Manage Add-ons** option from drop down list.

|       |                     |                                                                    | -      |        | ×                |
|-------|---------------------|--------------------------------------------------------------------|--------|--------|------------------|
| Q - C | <i>ể</i> Blank Page | ×                                                                  | 6      | 121    |                  |
|       |                     | Print<br>File<br>Zoom (100%)<br>Safety                             |        | /      | ><br>><br>><br>> |
|       |                     | Add site to Apps<br>View downloads                                 | 1      | Ctrl+J |                  |
|       |                     | Manage add-ons                                                     |        |        |                  |
|       |                     | F12 Developer Tools<br>Go to pinned sites<br>Compatibility View se | ttings |        |                  |
|       |                     | Internet options<br>About Internet Explore                         | er     |        |                  |

• Go to **Toolbar and Extensions** from left panel → Now select Browser Hijacker and click disable tab to delete this very malicious extension completely from your system.

| Manage Add-ons                                                         |                                                                    |                                                             |                     |              | ×          |
|------------------------------------------------------------------------|--------------------------------------------------------------------|-------------------------------------------------------------|---------------------|--------------|------------|
| View and manage your Internet E                                        | xplorer add-ons                                                    |                                                             |                     |              |            |
| Add on Types                                                           | Name<br>AVAST Software a.s.<br>avast! Gnline Security              | Publisher AVAST Software a.s.                               | Status              | Architecture | Load tin ^ |
| Celerators<br>Tracking Protection                                      | Hewlett-Packard Company<br>HP Network Check Helper<br>Logitech Inc | Hewlett-Packard Company                                     | Disabled            | 32-bit       |            |
| Christ                                                                 | Logitech SetPoint<br>Microsoft Conjoration<br>XML DOM Document     | Logitech Inc<br>Microsoft Corporation                       | Disabled<br>Enabled | 32-bit and   |            |
| All add-ons                                                            | Microsoft Windows Third uty A                                      | Application Component                                       |                     |              | , `        |
| avastl Online Security<br>AVAST Software a.s.                          |                                                                    |                                                             |                     |              |            |
| Version: 10.3.0.55<br>File date: Today, January 22<br>More information | Type:<br>Σ. 2016, 4 hours ago Search                               | Browser, exiger Objec<br>of for this add-on via define open | th provider         |              | Disable    |
| End more toolbars and extension<br>Learn more about toolbars and e     | ns                                                                 |                                                             |                     |              | Close      |

#### **Reset Internet Explorer Setting**

• Open Internet Explorer → Click on "Tools" menu → select "Internet option" from drop down list.

|                                    |                             |        | ×   |
|------------------------------------|-----------------------------|--------|-----|
| P → A C G Google Advanced Search × |                             | 🟦 🖈 🔅  | } 🙂 |
|                                    | Print                       | >      |     |
|                                    | File                        | >      |     |
|                                    | Zoom (100%)                 | >      |     |
|                                    | Safety                      | >      |     |
|                                    | Add site to Apps            |        |     |
|                                    | View downloads              | Ctrl+J |     |
|                                    | Manage add-ons              |        |     |
|                                    | F12 Developer Tools         |        |     |
|                                    | Go to pinned sites          |        |     |
|                                    | Compatibility View settings |        |     |
|                                    | Internet options            |        |     |
|                                    | About Internet Explorer     |        |     |
|                                    |                             |        |     |

• Choose "Advanced tab" and hit "Reset" button.

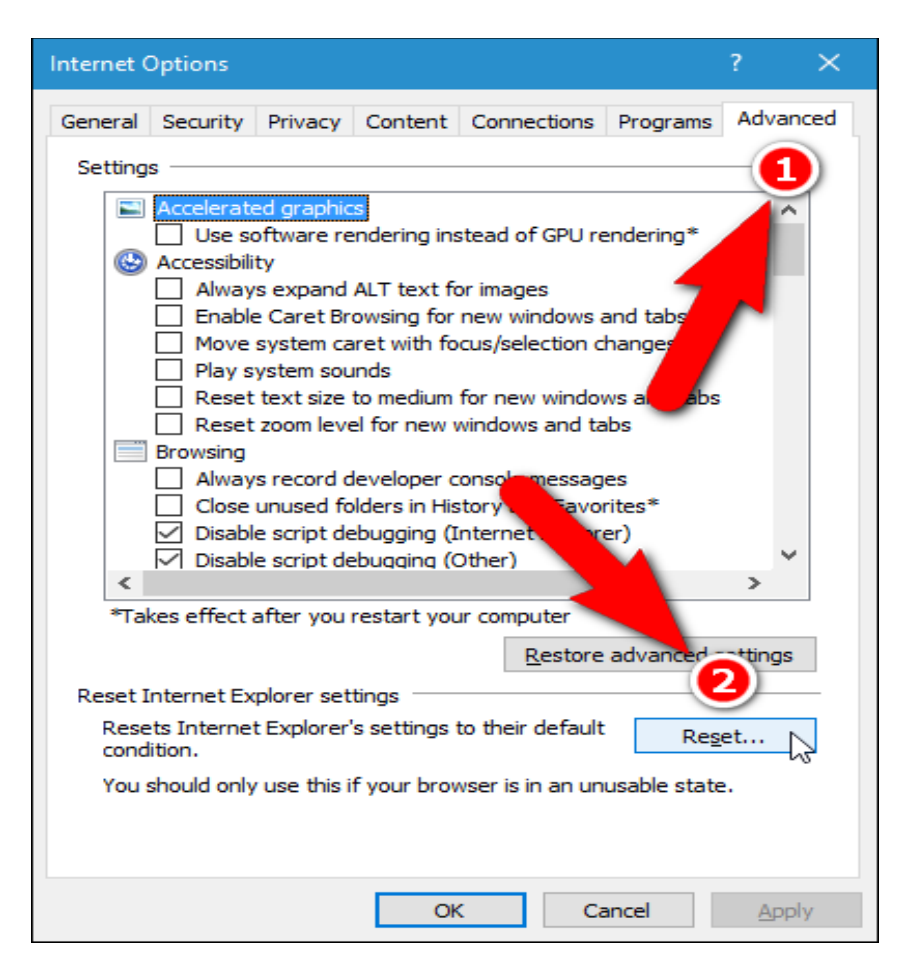

• Check out "Delete personal settings" check box and click on "Reset" button.

| Reset Internet Explorer Settings                                                                                                    | × |
|----------------------------------------------------------------------------------------------------|---|
| Are you sure you want to reset all Internet Explorer settings?                                                                                                    |   |
| Resetting includes:<br>• Disable toolbars and add-ons<br>• Default web browser settings<br>• Privacy settings<br>• Security settings<br>• Advanced options<br>• Tabbed browsing settings<br>• Pop-up settings                                                                |   |
| Delete personal settings<br>Resets home pages, search providers and Accelerators to default<br>settings. Deletes temporary Internet files, history, cookies, web form<br>information, ActiveX Filtering data, Tracking Protection data, Do Not<br>Track data, and passwords. |   |
| You must restart your computer for these change take                                                                                                    |   |
| How does resetting affect my computer? Reset Cancel                                                                                                    |   |

# **Enable SmartScreen Filter in Internet Explorer**

Compatible with: Microsoft

Open Internet Explorer  $\Rightarrow$  Select the Safety option from upper menu list  $\Rightarrow$  click on **Report Unsafe website** option to enable safe browsing.

| Delas Estados delas Del                                                                                                    | Print File Zoom (100%)                                                               |
|----------------------------------------------------------------------------------------------------|--------------------------------------------------------------------------------------|
| InPrivate Browsing history Ctrl+Shift+Del<br>InPrivate Browsing Ctrl+Shift+P<br>Tracking Protection<br>ActiveX Filtering<br>Webpage privacy policy | View downloads Ctrl+J<br>Manage add-ons<br>F12 developer tools<br>Go to pinned sites |
| Check this website<br>Turn off SmartScreen Filter<br>Report unsafe website                                                                         | Internet options<br>About Internet Explorer                                          |

# Download SpyHunter Malware Scanner To Remove PC Threats

Windows 10

Nindows 🏧 灯 Windows Vista 🖉 Windows 7 📑 Windows 8 🛛 📑 Windows 8.1

Part 3 :- Kill Browser Hijacker Related Process Via Windows Task Manger.

• Press Ctrl+Alt+Del button cumulatively to open Windows Task Manager.

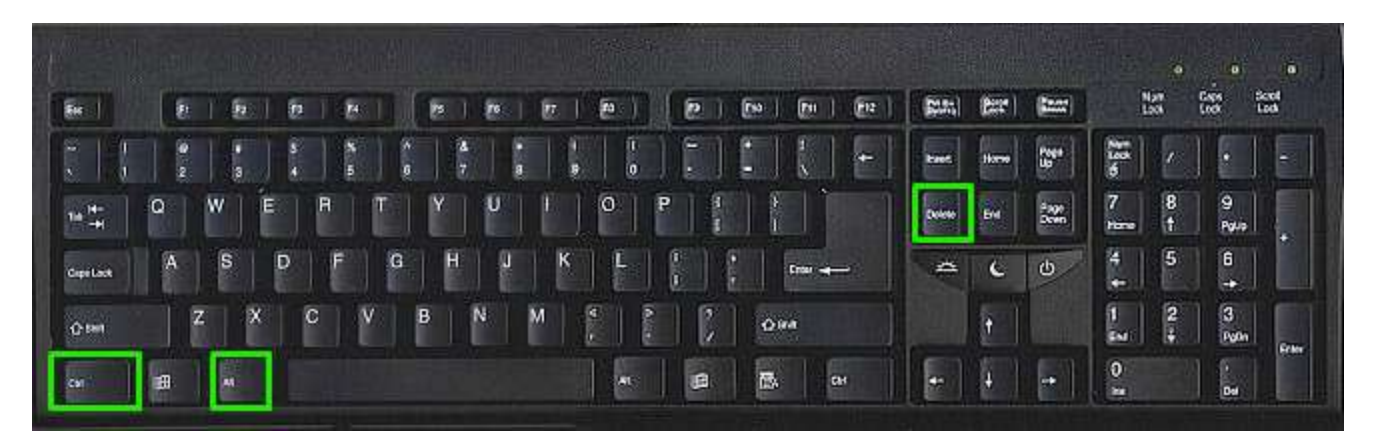

• Now click on **Process** tab to see all running process in your PC.

| 8    | Windows Task                                               | Manager          |            |           |          |  |
|------|------------------------------------------------------------|------------------|------------|-----------|----------|--|
| File | Options View                                               | Shut Down Help   |            |           |          |  |
| Ar   | plications Proce                                           | sses Performance | Networking | Users     |          |  |
|      | plicacions                                                 | i ciromance      | Nectionang | 03013     |          |  |
|      |                                                            | (                |            |           |          |  |
|      | Image Name                                                 | User Name        | CPU        | Mem Usage | <u> </u> |  |
|      | firefox.exe                                                | Owner            | 00         | 11,116 K  |          |  |
|      | imapi.exe                                                  | SYSTEM           | 00         | 60 K      |          |  |
|      | java.exe                                                   | Owner            | 00         | 112,296 K |          |  |
|      | lsass.exe                                                  | SYSTEM           | 00         | 1,600 K   |          |  |
|      | msmsgs.exe                                                 | Owner            | 00         | 372 K     |          |  |
|      | NSClient++.exe                                             | SYSTEM           | 00         | 904 K     |          |  |
|      | pg_ctl.exe                                                 | OpenNMS          | 00         | 60 K      |          |  |
|      | postgres.exe                                               | OpenNMS          | 00         | 6,204 K   |          |  |
|      | postgres.exe                                               | OpenNMS          | 00         | 4,520 K   |          |  |
|      | postgres.exe                                               | OpenNMS          | 00         | 4,516 K   |          |  |
|      | postgres.exe                                               | OpenNMS          | 00         | 6,176 K   |          |  |
|      | postgres.exe                                               | OpenNMS          | 00         | 4,516 K   |          |  |
|      | postgres.exe                                               | OpenNMS          | 00         | 4,520 K   |          |  |
|      | postgres.exe                                               | OpenNMS          | 00         | 4,520 K   |          |  |
|      | postgres.exe                                               | OpenNMS          | 00         | 4,512 K   |          |  |
|      | postgres.exe                                               | OpenNMS          | 00         | 4,516 K   |          |  |
|      | postgres.exe                                               | OpenNMS          | 00         | 4,512 K   |          |  |
|      | postgres.exe                                               | OpenNMS          | 00         | 4,512 K   |          |  |
|      | postgres.exe                                               | OpenNMS          | 00         | 4,516 K   |          |  |
|      | postgres.exe                                               | OpenNMS          | 05         | 4,520 K   |          |  |
|      | postgres.exe                                               | OpenNMS          | 00         | 6,152 K   |          |  |
|      | postgres.exe                                               | OpenNMS          | 00         | 4,516 K   |          |  |
|      | postgres.exe                                               | OpenNMS          | 00         | 4,516 K   |          |  |
|      | postgres.exe                                               | OpenNMS          | 00         | 4,516 K   |          |  |
|      | postgres.exe                                               | OpenNMS          | 00         | 4,508 K   |          |  |
|      | postgres.exe                                               | OpenNMS          | 00         | 1,728 K   |          |  |
|      | nostares.exe                                               | OnenNMS          | 00         | 200 K     | <u> </u> |  |
|      | Show processes from all users     End Process              |                  |            |           |          |  |
| Proc | Processes: 86 CPU Usage: 8% Commit Charge: 793M / 1246M .: |                  |            |           |          |  |

• Select all malicious process related with Browser Hijacker and click End Process option.

# Part 4 :- Uninstall Browser Hijacker From Control Panel

#### **Remove From Windows XP**

• Press the Start button and select Control Panel from Start Menu.

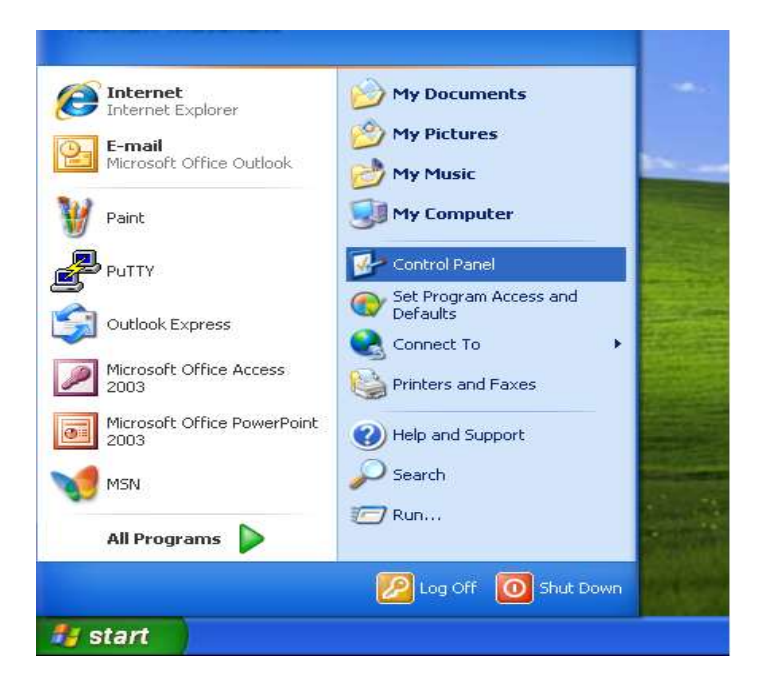

• Click on Uninstall a program option to open Programs and Features

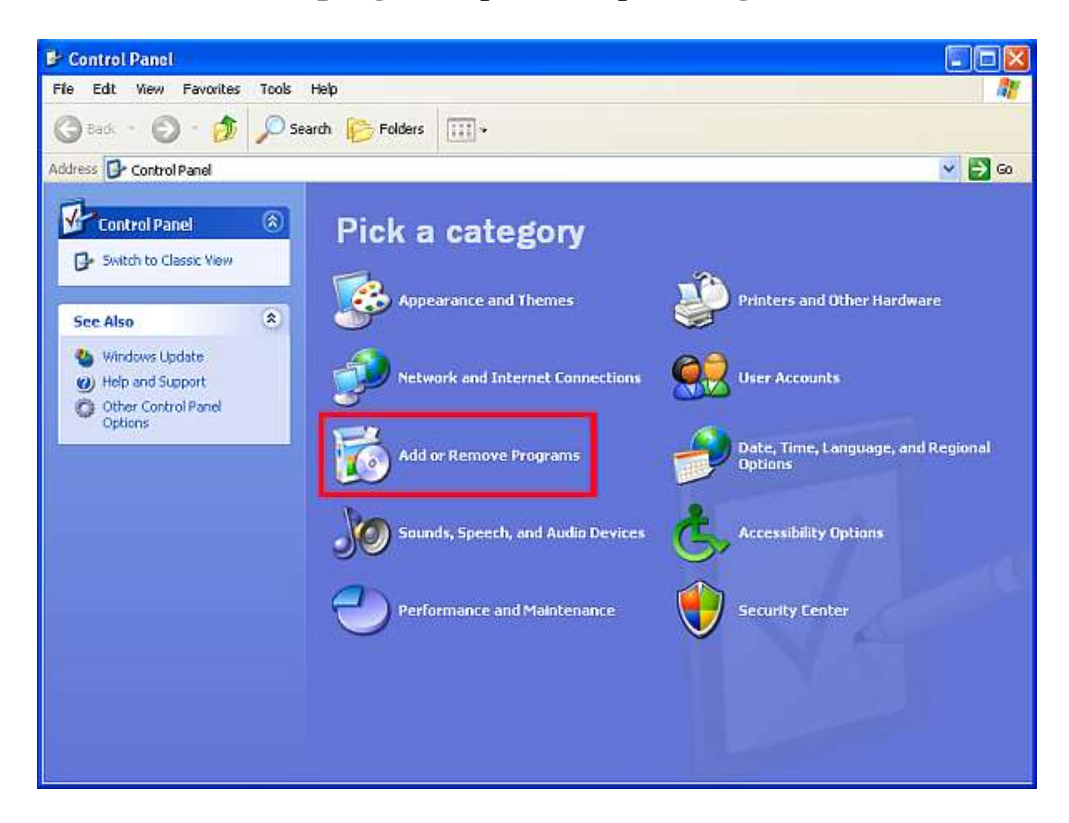

• Now find and remove all malicious application installed in your computer along with Browser Hijacker.

|                                                                              | Currently installed programs and updates:         | $\checkmark$  | Show updates | Sort by: | Name       | ~          |
|------------------------------------------------------------------------------|---------------------------------------------------|---------------|--------------|----------|------------|------------|
| Change or<br>Remove<br>Programs                                              | ( Apple Software Update                           |               |              |          | Size       | 2.38ME     |
|                                                                              | Facebook @Desktop version 3.2                     |               |              |          | Size       | 2.08ME     |
| •                                                                            | Google Chrome                                     |               |              |          | Size       | 299.00ME   |
|                                                                              | Microsoft Visual C++ 2008 Redistributable - x86 9 | .0.30729.6161 |              |          | Size       | 10.20ME    |
| rograms                                                                      | 😼 Mozilla Firefox 42.0 (x86 en-GB)                |               |              |          | Size       | 86.42ME    |
| 4                                                                            | O My WIFI Router                                  |               |              |          |            |            |
| 9                                                                            | NowUSeeIt Player                                  |               |              |          | Size       | 1.55ME     |
| Add/Remove<br>Windows<br>Components<br>Set Program<br>Access and<br>Defaults | Lick nere for support information.                |               |              |          | Used       | rarely     |
|                                                                              |                                                   |               |              | La       | st Used On | 11/25/2015 |
|                                                                              | To remove this program from your computer, click  | Remove.       |              |          |            | Remove     |
|                                                                              | Opera Stable 33.0.1990.115                        |               |              |          | Size       | 242.00M    |
|                                                                              | 🍥 Safari                                          |               |              |          | Size       | 105.00ME   |
|                                                                              | SpyHunter 4                                       |               |              |          | Size       | 56.44ME    |
|                                                                              | WinRAR 5.21 (32-bit)                              |               |              |          | Size       | 4.10ME     |
|                                                                              | -                                                 |               |              |          | 1.2062     | 0.000000   |
|                                                                              |                                                   |               |              |          |            |            |
|                                                                              |                                                   |               |              |          |            |            |

# Remove From Windows 7 & Vista

• Go to Start Menu and select Control Panel option.

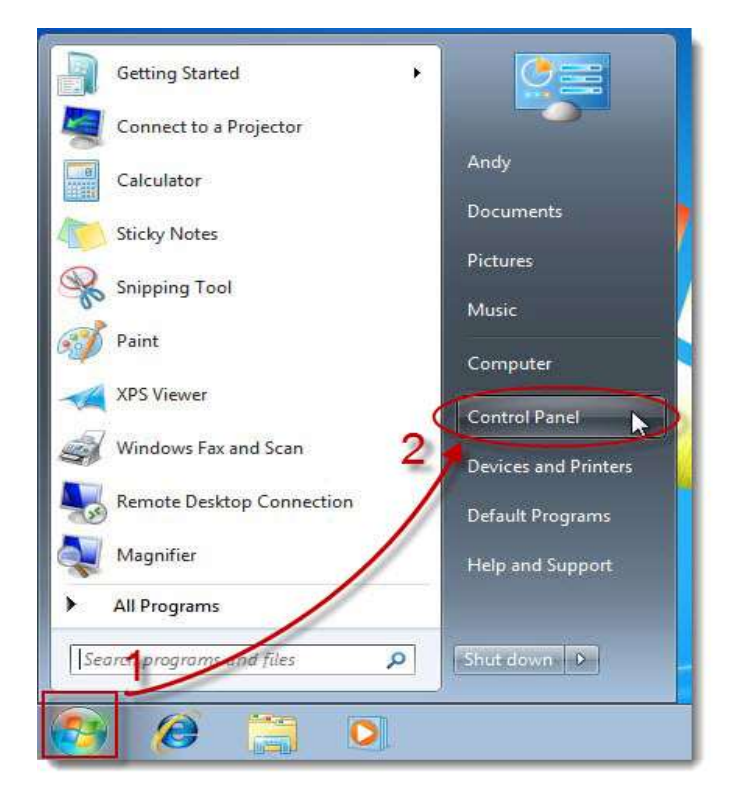

• Go to Programs section and choose Uninstall a program option.

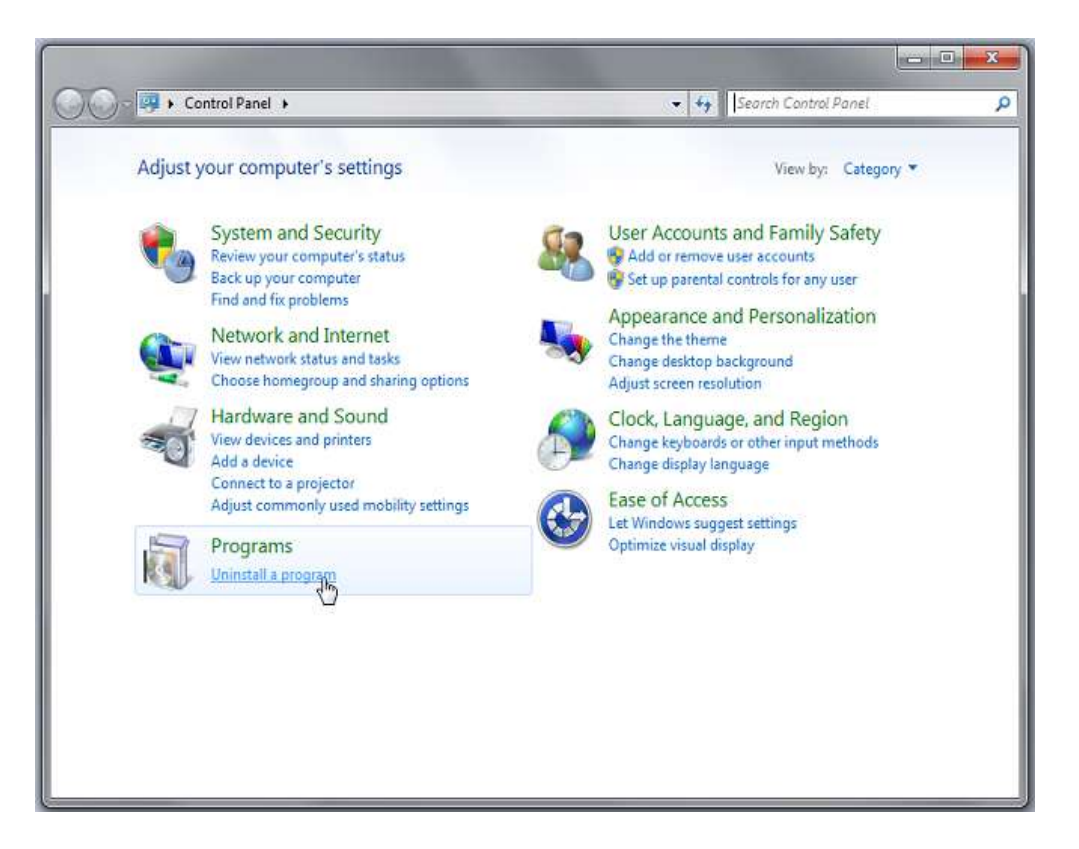

• Here, from the list of all programs select Browser Hijacker and then click **Uninstall** tab.

| File Edit View Tools Help                    |                                                                                           |                                     |              |        |    |
|----------------------------------------------|-------------------------------------------------------------------------------------------|-------------------------------------|--------------|--------|----|
| Control Panel Home<br>View installed updates | Uninstall or change a program<br>To uninstall a program, select it from the list and then | click Uninstall, Change, or Repair. |              |        |    |
| off                                          | Organize 👻 Uninstall                                                                      |                                     |              | · ·    | 0  |
|                                              | Name                                                                                      | Publisher                           | Installed On | Size   |    |
|                                              | Microsoft Visual C++ 2008 Redistributable - x64 9.0.3                                     | Microsoft Corporation               | 7/30/2013    | 788 1  | KB |
|                                              | Microsoft Visual C++ 2008 Redistributable - x86 9.0.2                                     | Microsoft Corporation               | 3/29/2012    | 232 1  | KB |
|                                              | Microsoft Visual C++ 2008 Redistributable - x86 9.0.3                                     | Microsoft Corporation               | 4/24/2010    | 596 H  | KB |
|                                              | Microsoft Visual C++ 2008 Redistributable - x86 9.0.3                                     | Microsoft Corporation               | 7/11/2013    | 272    | KB |
|                                              | Microsoft Visual C++ 2008 Redistributable - x86 9.0.3                                     | Microsoft Corporation               | 3/27/2012    | 600    | (B |
|                                              | Microsoft Visual C++ 2010 x64 Redistributable - 10.0                                      | Microsoft Corporation               | 3/27/2012    | 15.0 N | ЛB |
|                                              | Mozilla Firefox 22.0 (x86 en-LIS)                                                         | Mozilla                             | 7/4/2013     | 46.6 N | AB |
|                                              | Mozilla Maintenance Ser                                                                   | Mozilla                             | 7/4/2013     | 333 (  | Œ  |
|                                              | MSXML 4.0 SP2 (KB954430)                                                                  | Microsoft Corporation               | 3/30/2010    | 1.27 N | /B |
|                                              | MSXML 4.0 SP2 (KB973688)                                                                  | Microsoft Corporation               | 4/23/2010    | 1.33 N | ЛE |
|                                              | MSXML 4.0 SP3 Parser (KB2721691)                                                          | Microsoft Corporation               | 6/8/2009     | 1.53 N | ЛB |
|                                              | MSXML 4.0 SP3 Parser (K82758694)                                                          | Microsoft Corporation               | 1/11/2013    | 1.54 N | ЛB |
|                                              | PADGen 3.1.1.47                                                                           | Association of Software Professi    | 8/16/2010    |        |    |
|                                              | QuuSoft Uninstaller v2009.1.2                                                             | QuuSoft.com, Inc.                   | 4/23/2010    |        |    |
|                                              | Realtek High Definition Audio Driver                                                      | Realtek Semiconductor Corp.         | 3/18/2010    |        |    |
|                                              | The same real management of the same second                                               | ei e.n.t                            | 1.02.0010    |        |    |

#### Remove From Windows 8 & 8.1

• Turn the cursor to lower-left corner of your computer screen and click **Start** button.

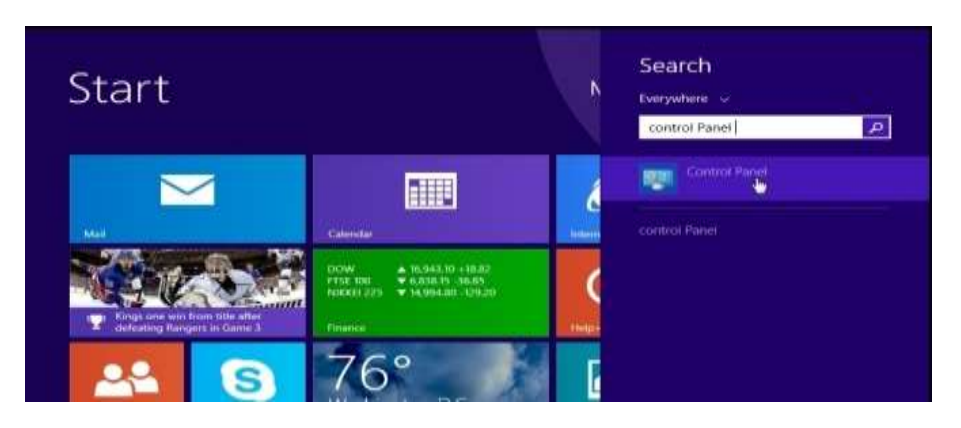

• Now search for **Control Panel** in the **search box** and then click **Control Panel**.

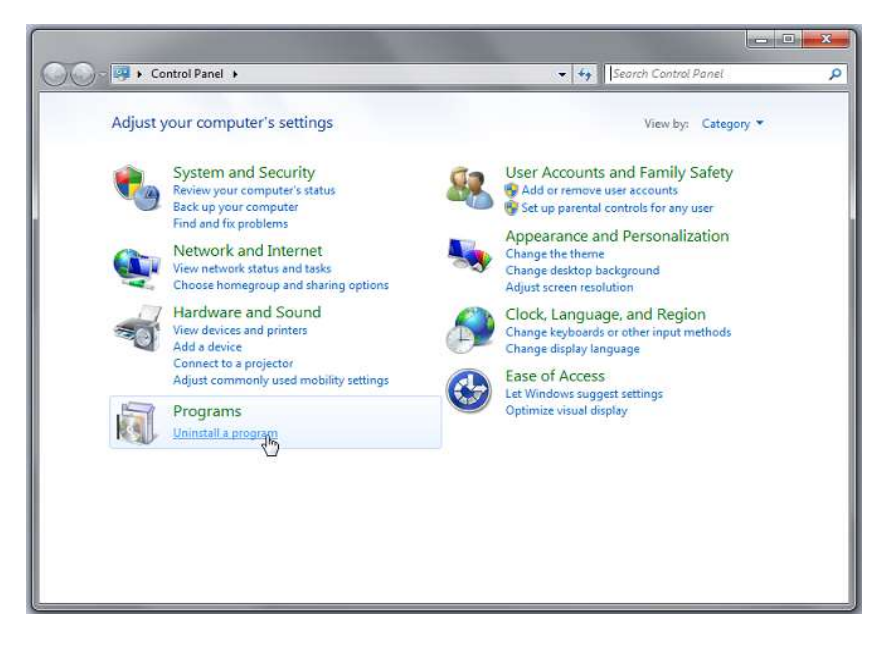

• Find out all application related with Browser Hijacker and hit Uninstall tab.

| 🚱 💮 - 🖂 + Control Panel                                                            | Programs + Programs a                                                                                                    | nd Features      | · 4 Starth Property an                   | d Keattaine                         |
|------------------------------------------------------------------------------------|----------------------------------------------------------------------------------------------------|------------------|------------------------------------------|-------------------------------------|
| File Edit View Tools Help                                                          |                                                                                                    |                  |                                          |                                     |
| Control Panel Home<br>View installed updates<br>Turn Windows features on or<br>off | Uninstall or change a program<br>To uninstall a program, select it from the list and then click Uninstall, Change, or Repair. |                  |                                          |                                     |
|                                                                                    | Name                                                                                                    | 111-52           | Publisher                                | Installed Or                        |
|                                                                                    | Bundled software unit                                                                                                    | rutallar<br>ckar | Amisott                                  | 2/26/2014<br>2/26/2014<br>2/26/2014 |
|                                                                                    | Adube Flash Player                                                                                                    | Uninstall/Change | SwitzleBit<br>Adobe Systems Incorporated | 2/26/2014<br>2/24/2014              |
|                                                                                    | Mozilla Maintenance                                                                                                    | Service          | Mopilla                                  | 1/7/2014                            |

#### **Remove From Windows 10**

• Go to Start Menu and search for Control Panel.

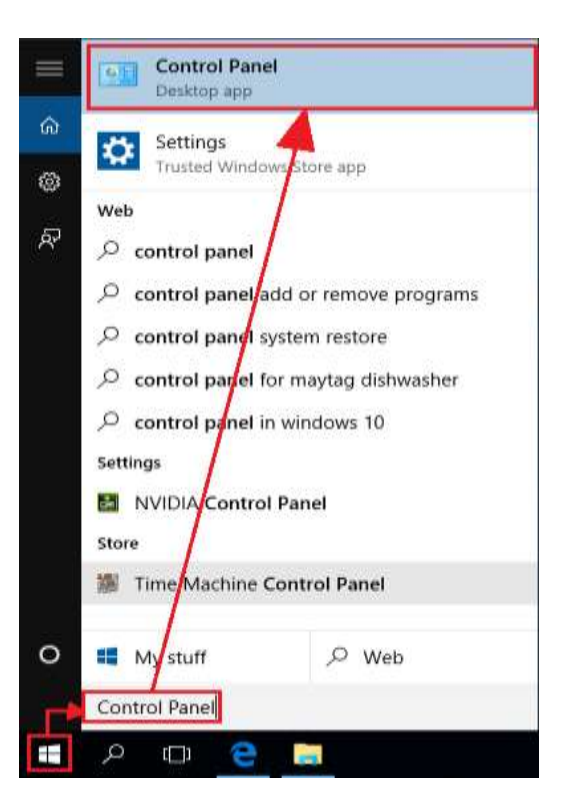

• Now select **Programs and Feature** option in **Control Panel** window.

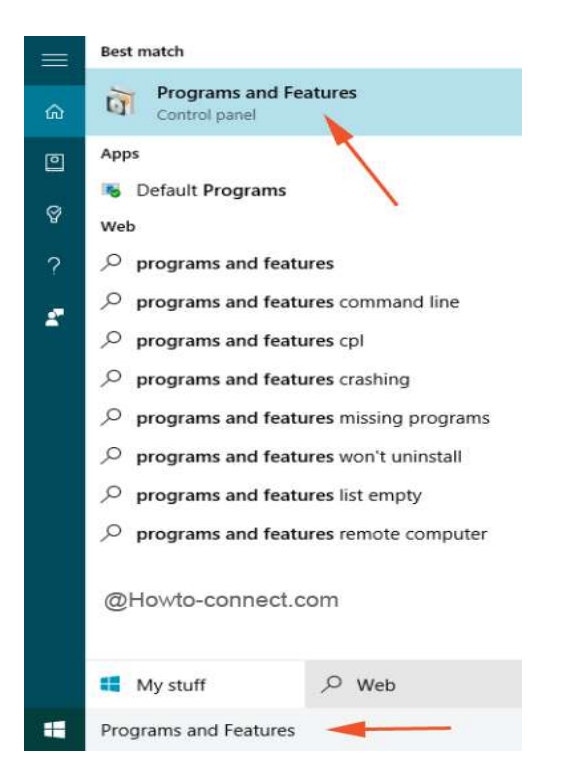

• From the list of all programs select Browser Hijacker and hit Uninstall tab.

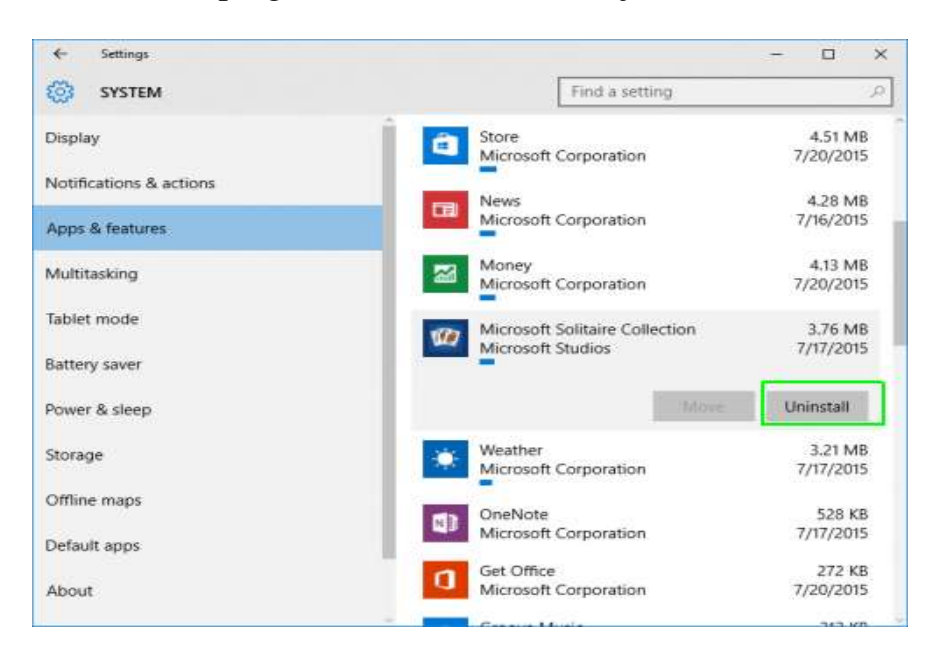

• Finally a confirmation Window will appear on your screen, click yest to confirm and **restart** PC.

## Part 5 :- Remove Browser Hijacker From Registry Editor

• Press "Windows + R" button together on your keyboard.

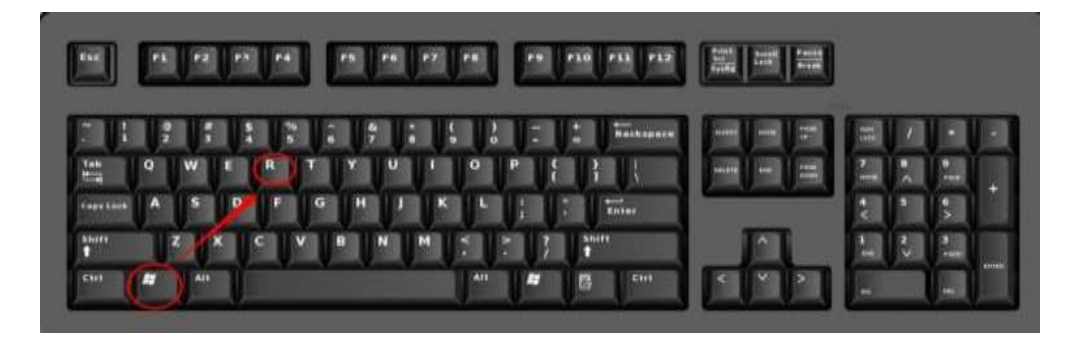

• Type "regedit" and click on OK button to open Registry Editor.

|       | Run ×                                                                                                    |
|-------|----------------------------------------------------------------------------------------------------|
| Open: | Type the name of a program, folder, document, or Internet<br>resource, and Windows will open it for you. |
| open  |                                                                                                    |
|       | OK Cancel Browse                                                                                         |

• Find and delete all malicious registry entries created by Browser Hijacker virus.

# **Registry Keys Created by Browser Hijacker**

*HKEY\_LOCAL\_MACHINE\SOFTWARE\Microsoft\Windows NT\CurrentVersion\Image File Execution Options\msmpeng.exe "Debugger" = 'svchost.exe'* 

*HKEY\_LOCAL\_MACHINE\SOFTWARE\Microsoft\Windows NT\CurrentVersion\Image File Execution Options\msseces.exe "Debugger" = 'svchost.exe'* 

*HKEY\_LOCAL\_MACHINE\SOFTWARE\Microsoft\Windows\CurrentVersion\Uninsta ll\Browser Hijacker* 

*HKEY\_LOCAL\_MACHINE\SOFTWARE\* 

*HKEY\_CURRENT\_USER\Software\Microsoft\Windows\CurrentVersion\Internet* Settings "WarnOnHTTPSToHTTPRedirect" = '0'

*HKEY\_LOCAL\_MACHINE\SOFTWARE\Microsoft\Windows\CurrentVersion\Internet* Settings "WarnOnHTTPSToHTTPRedirect" = '0'

*HKEY\_LOCAL\_MACHINE\SOFTWARE\Microsoft\Windows NT\CurrentVersion\SystemRestore* "*DisableSR* " = '1'

*HKEY\_LOCAL\_MACHINE\SOFTWARE\Microsoft\Windows NT\CurrentVersion\Image File Execution Options\ekrn.exe "Debugger" = 'svchost.exe'* 

*HKEY\_LOCAL\_MACHINE\SOFTWARE\Microsoft\Windows NT\CurrentVersion\Image File Execution Options\msascui.exe "Debugger" = 'svchost.exe'* 

*HKEY\_LOCAL\_MACHINE\SOFTWARE\Microsoft\Windows\CurrentVersion\Run* "3948550101?

*HKEY\_CURRENT\_USER\Software\Microsoft\Windows\CurrentVersion\Run "xas"* 

*HKEY\_CURRENT\_USER\Software\Browser Hijacker* 

#### Tips For Preventing Browser Hijacker And Other Malware In Future

Once you remove this infection completely from your PC, you must beware of these kind of attacks. As it is said that prevention is better than cure, so you are advised to avoid such type of malware intrusion in future. Here are some tips given below that can help you to stay safe online.

- → Never download free software or updates from untrusted websites.
- → Do not click on misleading and fake advertisement.
- ➡ Try to avoid visiting malicious or pornographic websites.
- Always keep your system and program updated.
- → Download update only from authentic and official websites.
- Always use a powerful anti-virus and malware removal program.
- Regularly Scan your PC for hidden threats, malware and viruses.
- Always scan external USB drives before doing file transfer.
- Choose custom installation process to avoid bundled malware and PUP.
- ⇒ Do not open spam emails from unknown sender that carry any attachments.
- ⇒ Scan all the spam email attachment before opening it.

🖉 🕷 Windows 🕫 🔊 Windows Vista 🖉 Windows 7 🛛 🗮 Windows 8

tible with: Microsoft

# Download SpyHunter Malware Scanner To Remove PC Threats

Windows 8.1

Windows 10